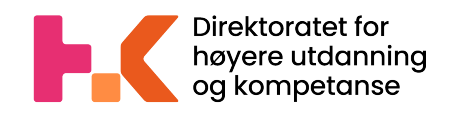

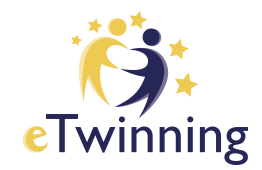

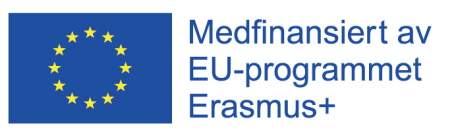

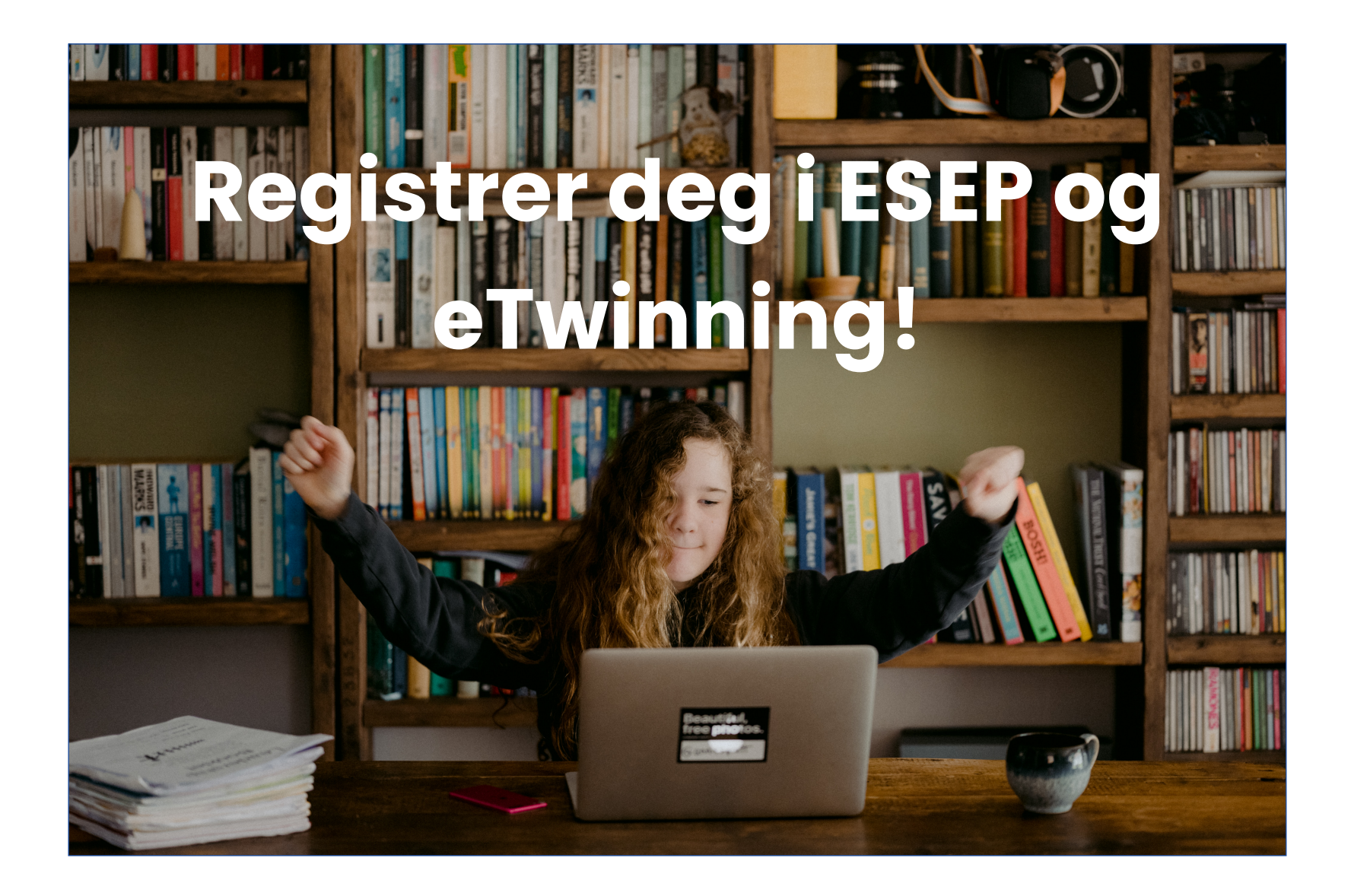

## **European School Education Platform**

eTwinning har nå blitt en del av den europeiske utdanningsportalen (ESEP). Portalen er et møtepunkt for alle interessenter i skolesektoren – skoleansatte, forskere, beslutningstakere og andre fagpersoner – og strekker seg over alle nivåer fra tidlig oppvekst og omsorg til grunnskole og videregående skole, inkludert yrkesopplæring. For gamle og nye eTwinnere betyr dette blant annet at innloggingen er endret. I denne veiledningen skal vi steg-for-steg vise deg hvordan du registrerer deg på European School Education Platform og eTwinning.

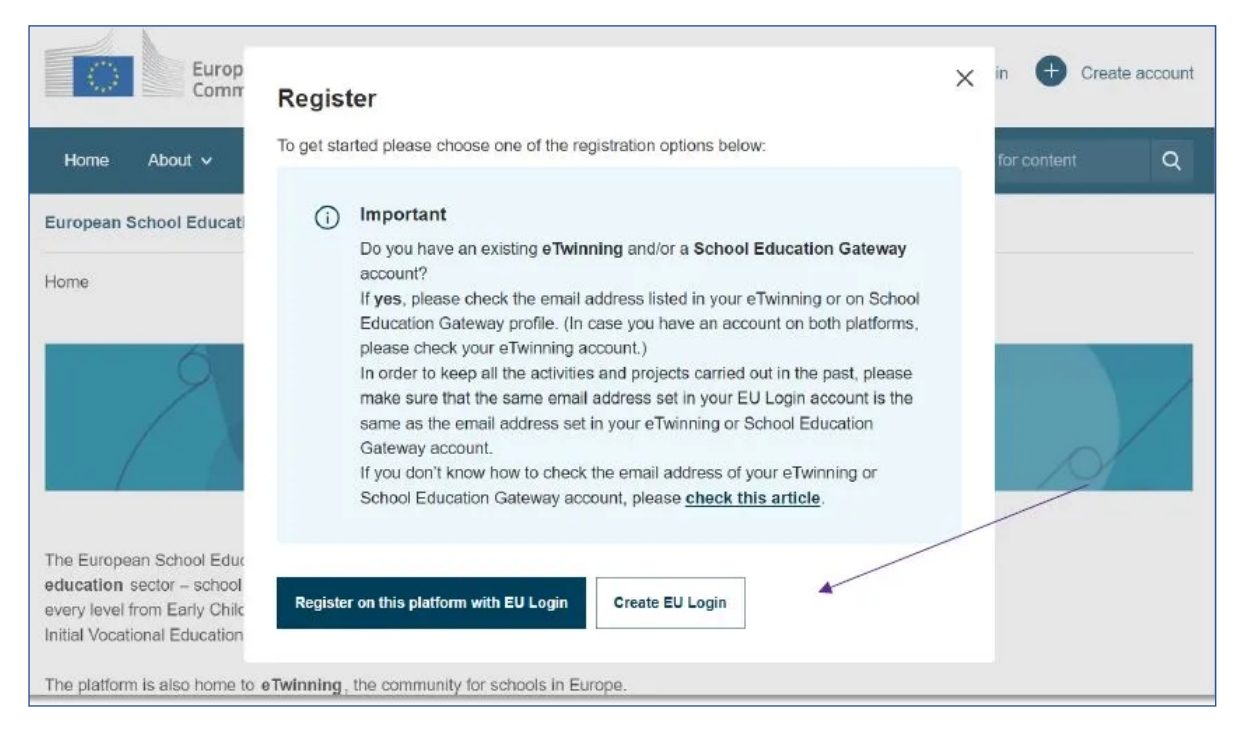

- Gå til <u>ESEP</u> og velg 'Create account' for å opprette en EU Login
- Hvis du har hatt en konto på den gamle eTwinning-portalen, bruker du den samme e-postadressen som du hadde der til EU Login. Da vil dine tidligere prosjekter overføres til den nye portalen
- Hvis du allerede har en EU Login, velger du 'Register on this platform with EU Login'

# **Opprett EU Login**

- Skriv inn dine opplysninger for å opprette en konto på innloggingstjenesten
- Etter det er gjort vil du motta en e-post med en lenke du må følge for å bekrefte registreringen din

| First name      | <br>_ |  |
|-----------------|-------|--|
| Last name       | ,     |  |
|                 |       |  |
| E-mail          |       |  |
| Confirm e-mail  |       |  |
| E-mail language |       |  |
| English (en)    | ~     |  |
| Enter the code  |       |  |
|                 |       |  |
| ℃ ▶             |       |  |

Help for external users

# Registrer deg på ESEP

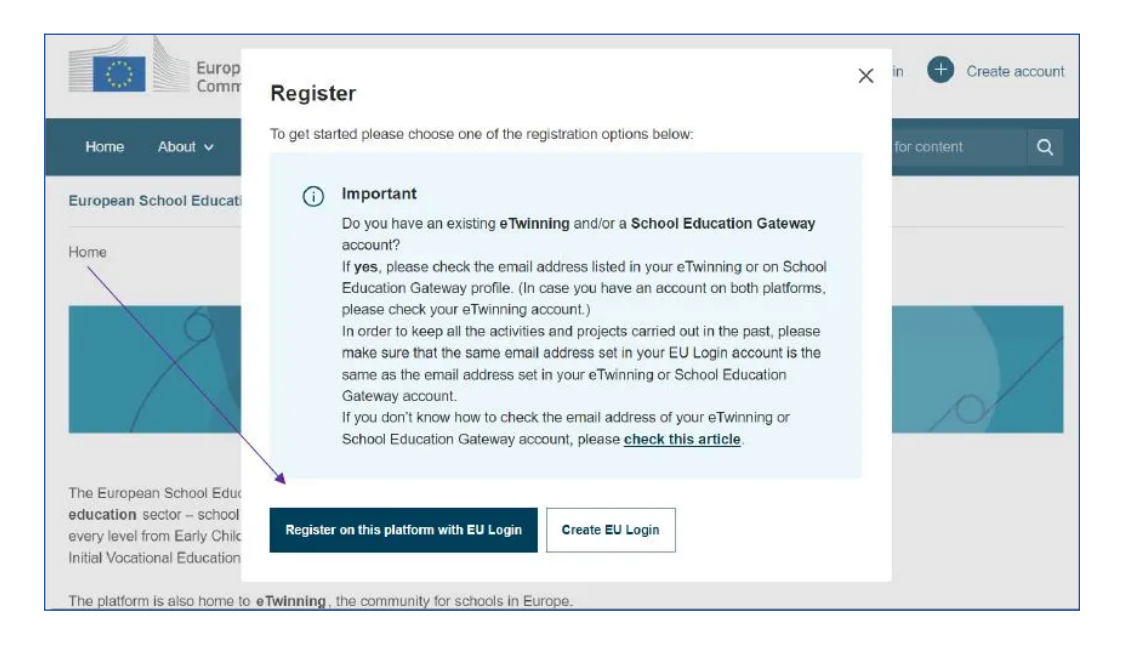

 Når du har opprettet og bekreftet EU Login, går du til ESEP igjen, klikker 'Create account' og så 'Register on this platform with EU Login'

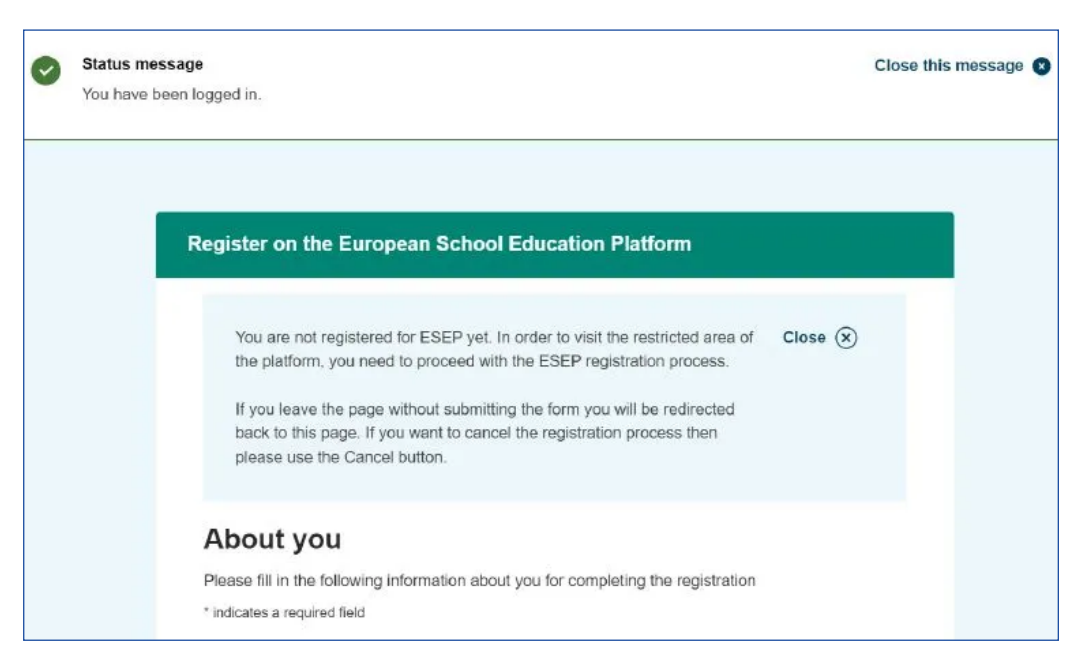

 Følg instruksjonene og skriv inn dine opplysninger

# Registrer deg på eTwinning I

#### **Register on the European School Education Platform**

### You are eligible to apply for eTwinning

#### Why you should join eTwinning

eTwinning has created a school without borders, a common educational space for teachers and pupils. eTwinning promotes school collaboration in Europe through the use of information and communication technologies by providing support, tools and services to project schools.

The portal also offers online tools for teachers to find partners, launch projects, share ideas and best practices. Thanks to all individual tools, each member of the community can build interesting and useful partnerships with teachers throughout Europe in an easy, convenient and quick manner.

I don't want to join eTwinning

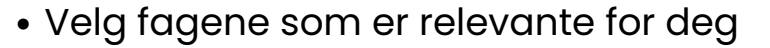

- 'Vocational subjects of teaching' er kun relevant for lærere som underviser i yrkesopplæringen
- Husk å krysse av for 'Available for eTwinning projects'!

- Når du har opprettet en profil på ESEP får du muligheten til å registrere deg som eTwinner.
  Velg 'Join eTwinning'
- Hvis du ikke er ansatt i en barnehage eller skole får du ikke tilgang til samarbeidsverktøyene i eTwinning

#### **Register on the European School Education Platform**

### Join eTwinning

Connect with European colleagues with similar interest by joining eTwinning \* indicates a required field

### 1. Your role within the school

#### Subjects of teaching

Optional if you completed "Vocational subjects of teaching"

Foreign Languages 🔻

#### Vocational subjects of teaching

Optional if you completed "Subjects of teaching"

Creative Dramaturgy 🔹

| Ages taught from * |              | Ages taught to * |   |
|--------------------|--------------|------------------|---|
| 15                 | ~            | 19               | ~ |
|                    |              |                  |   |
| Available fo       | or eTwinning | g project        |   |

 $\sim$ 

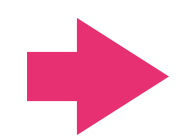

Join eTwinning

# Registrer deg på eTwinning II

| Search by organisa                   | ation country                                   |                                                                                     |                              |
|--------------------------------------|-------------------------------------------------|-------------------------------------------------------------------------------------|------------------------------|
| Country                              |                                                 |                                                                                     |                              |
| Norway                               | ~                                               |                                                                                     |                              |
| Search organisat<br>Search Organisat | ion <u>Clear fil</u>                            | <u>ters</u>                                                                         |                              |
|                                      | ar mara abaraat                                 | ore                                                                                 |                              |
| Please insert 5 d                    |                                                 | 615                                                                                 | (                            |
| Can't find your organi               | isation or school?                              | Register a new organisation or school.                                              | (                            |
| Can't find your organi               | isation or school?<br>I have read and<br>onduct | Register a new organisation or school.<br>d agree to the <u>eTwinning Privacy I</u> | Policy and the <u>eTwinr</u> |

- Til slutt kan du legge inn et bilde av deg selv og beskrive din faglige bakgrunn for å gjøre profilen din komplett
- Skriv gjerne på engelsk
- Gratulerer! Nå er brukerprofilen på eTwinning opprettet, og det gjenstår kun at vi i den nasjonale støttetjenesten godkjenner den. Det skjer vanligvis innen et par dager.

- For å få tilgang til eTwinning må du knytte deg til organisasjonen du er ansatt i
- Velg 'Norway' som land og trykk 'Search organisation'
- Søk etter organisasjonen ved å skrive inn minimum fem tegn av navnet
- Hvis du ikke finner organisasjonen, kan du under søkefeltet velge 'Register a new organisation or school' for å opprette barnehagen/skolen i systemet

### Register on the European School Education Platform

### Your platform experience

Let's complete the last step of the registration process. This information will help you find relevant mobility opportunities, colleagues and courses.

#### 1. Profile information

D

| rofile picture |                                                                    |  |
|----------------|--------------------------------------------------------------------|--|
|                |                                                                    |  |
|                | Upload image d                                                     |  |
|                | One file only.<br>10 MB limit.<br>Allowed types: prig (# jpg jpeg. |  |
| escription     |                                                                    |  |

# Spørsmål?

# Send oss en e-post: <u>etwinning@hkdir.no</u>

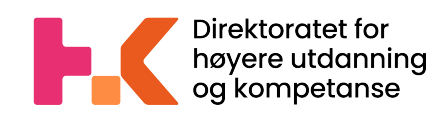

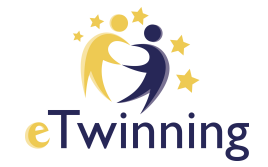

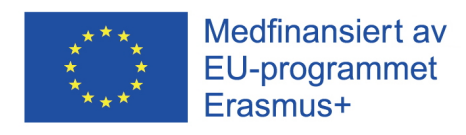